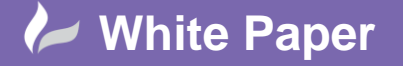

Reference: 0711 2016 Guide by Cadline Page 1 of 2

## elecworks<sup>™</sup> Tips & Tricks

## Navigateable Links in the Reports and Design Rule Checks

Within the *Reports* dialogue interface or the *Design Rule Checks* dialogue interface you can navigate to a wire, component or terminal that is listed within the specific report and where applicable.

On your current activated project, select the *Project* ribbon tab > *Reports* panel

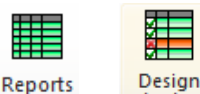

By selecting either

or rule check a list of the reports that you have set will be displayed

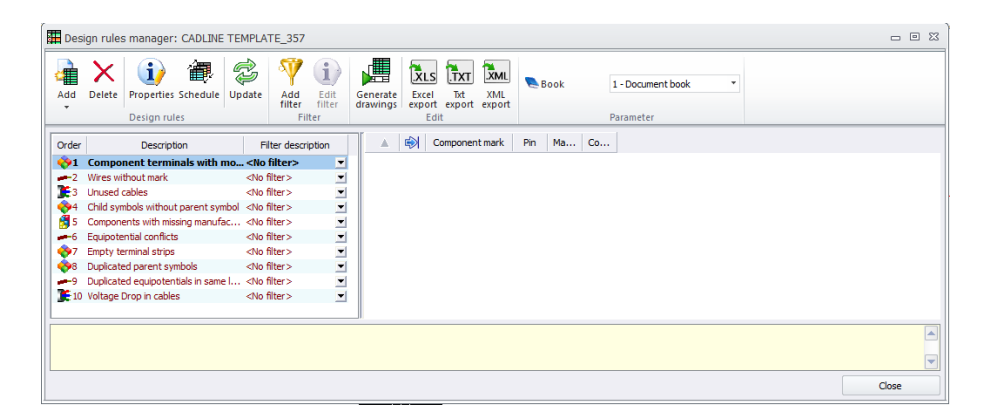

A new column is shown on the right of the dialogues with the Goto symbol

You can navigate to the specific item by double clicking on the GoTo column as shown below

|   | Origin           | Destination |
|---|------------------|-------------|
| 1 | <u>=F1+L1-K1</u> | =F1+L1-K2   |

elecworks will automatiucally open up the respective item and the dialogue will show

|   |              | Origin           | Destination |
|---|--------------|------------------|-------------|
| 1 | $\checkmark$ | <u>=F1+L1-K1</u> | =F1+L1-K2   |

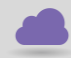

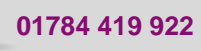

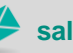

sales@cadline.co.uk

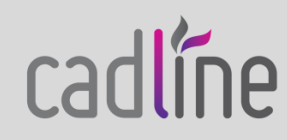

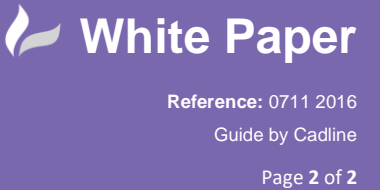

Selecting a component mark as an example in a Components report will highlight the item in the Components dockable panel

| Components 무 ×                                                                                                    | 🛃 04 -      | Electric          | al Scheme ×                |                                                                                    |                              |                      |                         |                          |
|----------------------------------------------------------------------------------------------------|-------------|-------------------|----------------------------|------------------------------------------------------------------------------------|------------------------------|----------------------|-------------------------|--------------------------|
| 🕞 📀 Components                                                                                                    | ш           |                   | ۷                          |                                                                                    |                              | ,                    |                         | 1                        |
| CADLINE TEMPLATE_357 CADLINE TEMPLATE_357 Capture Control Panel Capture Control Panel Capture Control Panel Capture Control Panel Capture Capture Control Panel Capture Capture Capture Control Panel Capture Capture | Add         | ort man<br>Delete | ager: CADLINE TEMP         | Update                                                                             | Add Edit<br>Filter<br>Filter | Generate<br>drawings | Excel<br>Export<br>Edit | Txt XML<br>export export |
|                                                                                                    | Order       |                   | Description                | Pitte                                                                              | s description                | <u> </u>             | Mark                    | ( Qu                     |
| _                                                                                                    | -1          | List of ca        | ble cores                  | <no filt<="" th=""><th>er&gt; 💌</th><th>1</th><th><u>-K1</u></th><th>1</th></no>   | er> 💌                        | 1                    | <u>-K1</u>              | 1                        |
|                                                                                                    | <u>×2</u>   | Bill Of Ma        | aterials sorted by Mark an | n <no filt<="" th=""><th>er&gt; 💌</th><th>2</th><th><u>-K2</u></th><th>1</th></no> | er> 💌                        | 2                    | <u>-K2</u>              | 1                        |
|                                                                                                    | <b>I</b> 3  | PLC Inpu          | its / Outputs list         | <no filt<="" th=""><th>er&gt; 💌</th><th></th><th></th><th></th></no>               | er> 💌                        |                      |                         |                          |
|                                                                                                    | -4          | List of wi        | res origin\destination tag | gs <no filt<="" th=""><th>er&gt; 💌</th><th></th><th></th><th></th></no>            | er> 💌                        |                      |                         |                          |
|                                                                                                    | <b>\$</b> 5 | List of te        | rminal strips tags         | <no filt<="" th=""><th>er&gt; 💌</th><th></th><th></th><th></th></no>               | er> 💌                        |                      |                         |                          |
|                                                                                                    | <b>~</b> 6  | List of o         | components tags            | <no fil<="" th=""><th>ter&gt; 💌</th><th></th><th></th><th></th></no>               | ter> 💌                       |                      |                         |                          |
|                                                                                                    | <b>1</b>    | List of ca        | bles tags                  | <no filt<="" th=""><th>er&gt; 💌</th><th></th><th></th><th></th></no>               | er> 💌                        |                      |                         |                          |
|                                                                                                    | 8           | List of th        | e cables                   | <no filt<="" th=""><th>er&gt; 💌</th><th></th><th></th><th></th></no>               | er> 💌                        |                      |                         |                          |
|                                                                                                    | <b>%</b> 9  | Bill Of Ma        | aterials grouped by manu   | ıf <no filt<="" th=""><th>er&gt; 💌</th><th></th><th></th><th></th></no>            | er> 💌                        |                      |                         |                          |
|                                                                                                    | 10          | List of wi        | ires by line style         | <no filt<="" th=""><th>er&gt; 💌</th><th></th><th></th><th></th></no>               | er> 💌                        |                      |                         |                          |
|                                                                                                    | 11          | Drawings          | s list                     | <no filt<="" th=""><th>er&gt;</th><th></th><th></th><th></th></no>                 | er>                          |                      |                         |                          |

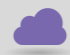

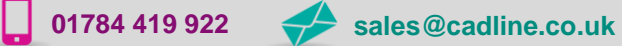

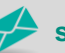

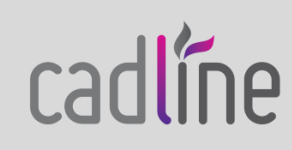